Steg 1: Logga in i MyLK app med ditt befintliga konto

Steg 2: Gå in i inställningar och sedan Din fastighet

| ×                            |   |
|------------------------------|---|
| Inställningar                |   |
| Profilinställningar          | > |
| Din fastighet                | > |
| Support                      | > |
| FA0                          | > |
| Om appen                     | > |
| Gå till Testmiljö            | > |
| Arc - Läs av NFC information | > |
|                              |   |
| ( → Logga ut                 |   |
|                              |   |

Steg 3: Välj Överlämna fastighet

| $\leftarrow$                                                               |          |
|----------------------------------------------------------------------------|----------|
| Home<br>Lockarpsvägen 5, Malmo<br>ID: 61268d61-d5a5-40e7-a007-ce6040e13e3c |          |
| Redigera fastighet                                                         | ď        |
| Byt fastighet                                                              | >        |
| Ta bort fastighet                                                          | $\times$ |
| Bjud in till fastighet                                                     | >        |
| Överlämna fastighet                                                        | >        |
| Acceptera inbjudan                                                         | >        |
| Zoner                                                                      |          |
| ArcHub                                                                     | >        |
| • +                                                                        | ٢        |

|                                                                            | × |
|----------------------------------------------------------------------------|---|
| Home<br>Lockarpsvägen 5, Malmo<br>ID: 61288d61-d5a5-40e7-a007-ce6040e13e3c |   |
| Dela via mail                                                              |   |
|                                                                            |   |
|                                                                            |   |
|                                                                            |   |
|                                                                            |   |
| Dela                                                                       |   |

**Steg 5:** Ta en skärmdump på **din aktiveringskod** i din mobil. Du kan också skicka din kod via mejl eller sms till dig själv. Tryck då på **Dela** knappen.

| ×                                            |   |
|----------------------------------------------|---|
| Delningskod har skapats                      |   |
| Dela via aktiveringskod: FLMS-EFJZ-BGCP      | ] |
| Dela koden till den person du vill bjuda in! |   |
|                                              |   |
|                                              |   |
|                                              |   |
|                                              |   |
|                                              |   |
|                                              |   |
|                                              |   |
|                                              |   |
| Dela                                         |   |

Steg 6 : Skapa ett nytt konto med en mejladress.

Steg 7: Tryck på plustecknet och gå in i Installationer

Steg 8: Välj Acceptera inbjudan

| $\leftarrow$           |   |
|------------------------|---|
| Installationer         |   |
| Starta ny installation | > |
| Dina installationer    | > |
| Acceptera inbjudan     | > |
|                        |   |
|                        |   |
|                        |   |
|                        |   |
|                        |   |

Steg 9: Fyll i din aktiveringskod och välj Acceptera inbjudan.

| ×                         |   |
|---------------------------|---|
| Acceptera produktinbjudan |   |
| Fyll i din kod            | ] |
|                           | - |
|                           |   |
|                           |   |
| Acceptera inbjudan        |   |